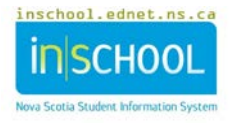

## **Calculating Student Absences in PowerTeacher**

- 1. Log into PowerTeacher.
- 2. Click the **Grid** (multi-day attendance) icon to the right of the appropriate section.

| Curre    | nt Classes                   | iments (P-6) |   |    |                      |
|----------|------------------------------|--------------|---|----|----------------------|
| HR1(A-F) | HOMEROOM ATTENDANCE ONLY AM  |              |   | 6  | •                    |
| HR1(A-F) | ARTS VISUELS_VISUAL ARTS PR  | ₩ 0          |   | e. | $\overline{\bullet}$ |
| P1(A-F)  | MATHEMATIQUES_MATHEMATICS PR | ₩ 🔿 📰        |   | e, | 1                    |
| P1(A-F)  | EDUC A LA SANTE_HEALTH ED PR | ₩ 🔿 📰        | - | 6  |                      |

3. Click the **Edit** button next to the Date Range.

| Single Day              | Multi-Day | Seating Chart                | Seating Chart Design                |                      |                  |        |        |
|-------------------------|-----------|------------------------------|-------------------------------------|----------------------|------------------|--------|--------|
| Attendance<br>(Present) | Code<br>• | Date Range<br>01/30/2017 - ( | 02/03/20 7 Edit Classes<br>Show Mul | tiple Sections All • | Comments<br>Hide | Cancel | Submit |

|                | Tot | al |          | 1/30 - 2/3 |   |   |   |   |    |  |  |  |
|----------------|-----|----|----------|------------|---|---|---|---|----|--|--|--|
| Students (30)  | A T |    | Period   | М          | Т | W | Н | F | 1  |  |  |  |
|                | -   | -  | P1<br>P2 |            |   |   |   |   | 14 |  |  |  |
| And the second | -   | -  | P1<br>P2 | 1111       |   |   |   |   |    |  |  |  |
|                | -   | -  | P1<br>P2 |            |   |   |   |   |    |  |  |  |
| 40000 (400)    | -   | -  | P1<br>P2 | 1111       |   |   |   |   |    |  |  |  |
| Rep. (Rep.)    | -   | -  | P1<br>P2 |            |   |   |   |   |    |  |  |  |
|                | -   | -  | P1       | 1111       |   |   |   |   |    |  |  |  |

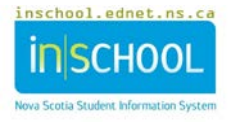

4. Adjust your start/end dates accordingly, and then press **Update**.

| $\sim$            |                         |               |  |  |  |  |  |  |  |  |  |
|-------------------|-------------------------|---------------|--|--|--|--|--|--|--|--|--|
| Update Date Range |                         | ×             |  |  |  |  |  |  |  |  |  |
| Select Dates to D | isplay                  |               |  |  |  |  |  |  |  |  |  |
| From              | 01/30/2017              |               |  |  |  |  |  |  |  |  |  |
| Range To          | ■ Range To 02/03/2017 ■ |               |  |  |  |  |  |  |  |  |  |
|                   | This Month 🔻            |               |  |  |  |  |  |  |  |  |  |
|                   | From 08/01/2017         |               |  |  |  |  |  |  |  |  |  |
| Reporting Term    | <b>To</b> 08/31/2017    |               |  |  |  |  |  |  |  |  |  |
|                   |                         | Update Cancel |  |  |  |  |  |  |  |  |  |

5. The screen will refresh and indicate the number of missed classes (and lates) based on the date range you selected in step 4.

**Note**: To view absentee (and late) totals for the entire length of the course, the start date must be set to the first day of school/semester.

| Single Day M                | ulti-Day | Seating Chart Seating Chart De |                            |          |       |     | ign            |              |         |      |           |             |              |                    |      |      |       |   |        |      |     |
|-----------------------------|----------|--------------------------------|----------------------------|----------|-------|-----|----------------|--------------|---------|------|-----------|-------------|--------------|--------------------|------|------|-------|---|--------|------|-----|
| Attendance Cod<br>(Present) | e<br>•   | D<br>0'                        | ate Range<br>1/30/2017 - 1 | 06/30/20 | 017 E | dit | Classe<br>Show | es<br>Multip | le Sect | ions | Perio     | od<br>•     | Comm<br>Hide | ents               | Can  | cel  | Submi | t |        |      |     |
|                             | Тс       | otal                           |                            | 1/30 -   | 2/3   |     |                |              | 2/6 - 2 | 2/10 |           |             |              | 2/13 -             | 2/17 |      |       |   | 2/20 - | 2/24 |     |
| Students (30)               | A        | Т                              | Period                     | М        | Т     | W   | н              | F            | M       | Т    | W         | Н           | F            | M                  | Т    | w    | н     | E | M      | Т    | W   |
| CANER FRAME. HIS            | 1        | 0                              | P1<br>P2                   | 111      |       |     |                |              |         | Î    | $\square$ |             |              | <mark>(</mark> U)₽ |      |      | Γ     |   |        |      |     |
| And a second                | 2        | 1                              | P1<br>P2                   | 111      |       |     |                |              |         |      | (U)       | (L) <b></b> |              |                    | (E)  | (ACT |       |   |        |      |     |
| wants out                   | ÷        | -                              | P1<br>P2                   |          |       |     |                |              |         |      | -         |             |              |                    |      |      | /     |   |        |      |     |
| -8000000 -8000              | 3        | 0                              | P1<br>P2                   | 1111     |       |     |                |              |         |      |           |             |              |                    |      |      |       |   | (E)    | (E)  | (E) |
| Num - Nummer                | 1        | 0                              | P1<br>P2                   | 1111     |       |     |                |              |         |      |           |             |              | /                  |      |      |       |   | (U)    |      |     |

6. To the right of the page is a summary view of all submitted attendance based on your chosen date range. As you can see in the above image, any entered attendance codes will appear for each student in your roster.

As well, if any attendance comments have been entered for your students, and if you have the **Comments** filter set to **Display**, hover your mouse pointer over the attendance comment icon ( **\$\$**) to read the comment.